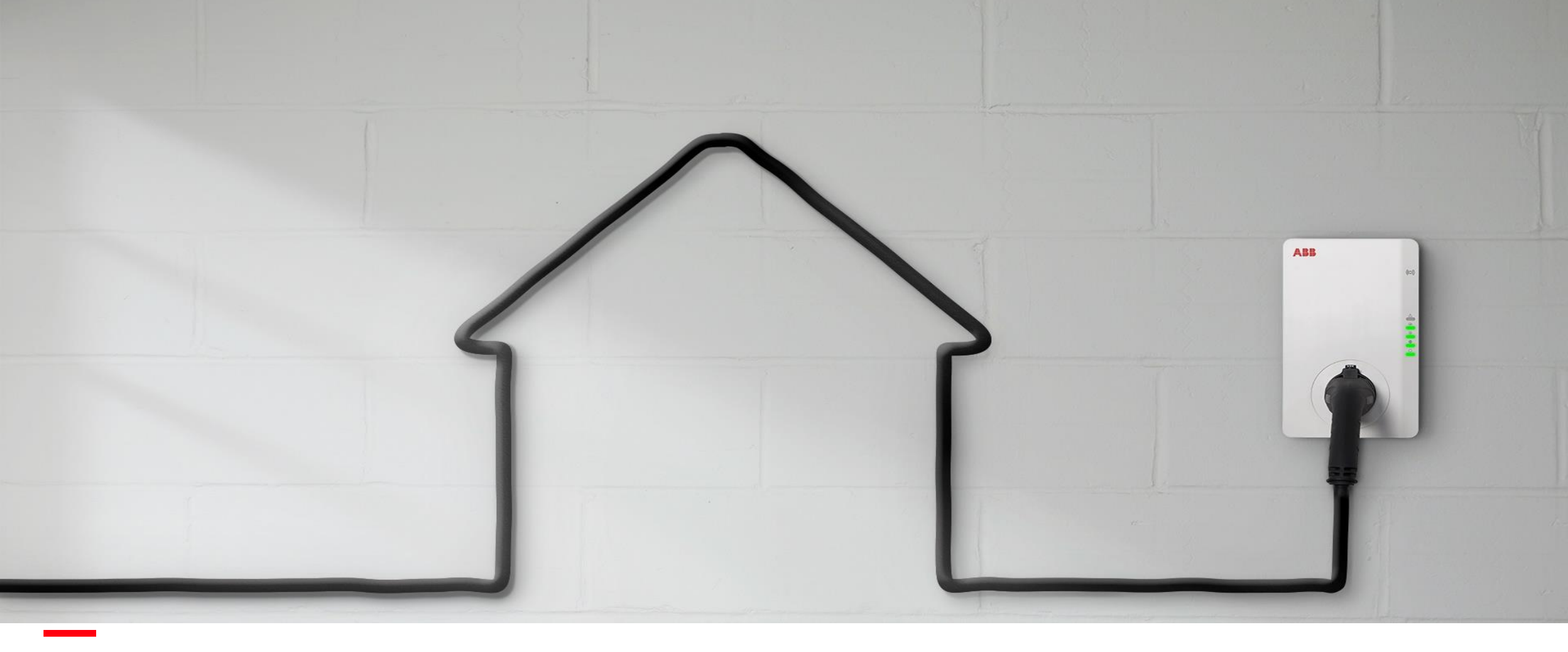

JUNE 2020

# Terra AC: ChargerSync App & Essentials Operational portal

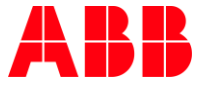

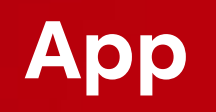

### Where to find the ChargerSync App?

By 'ChargerSync' in App or Google play store

*Note: Previously downloaded iOS App version need to be updated.* 

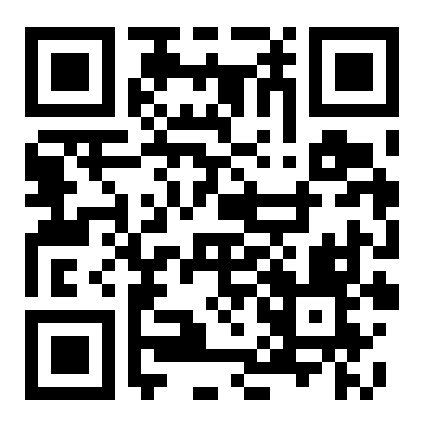

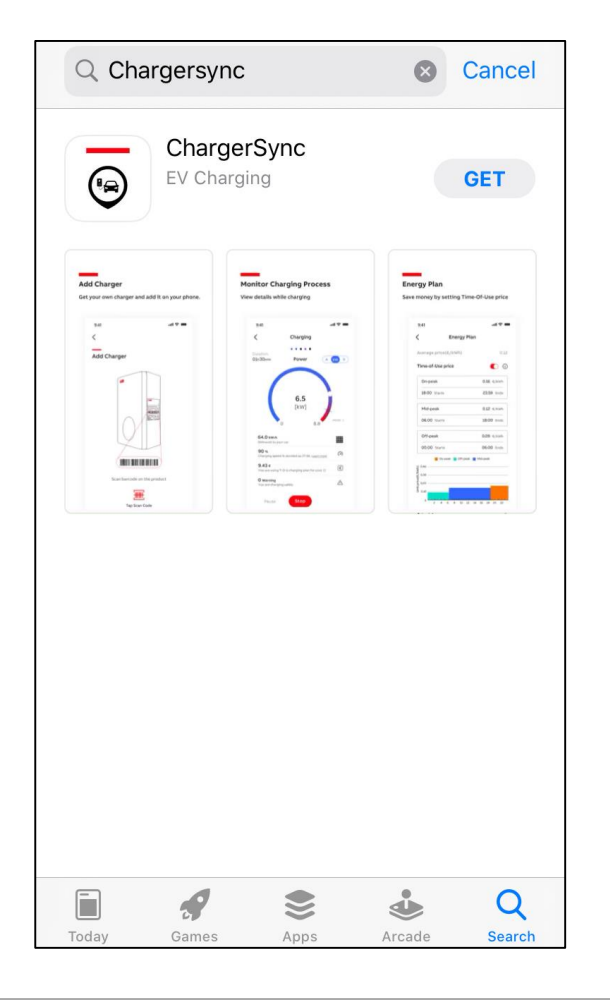

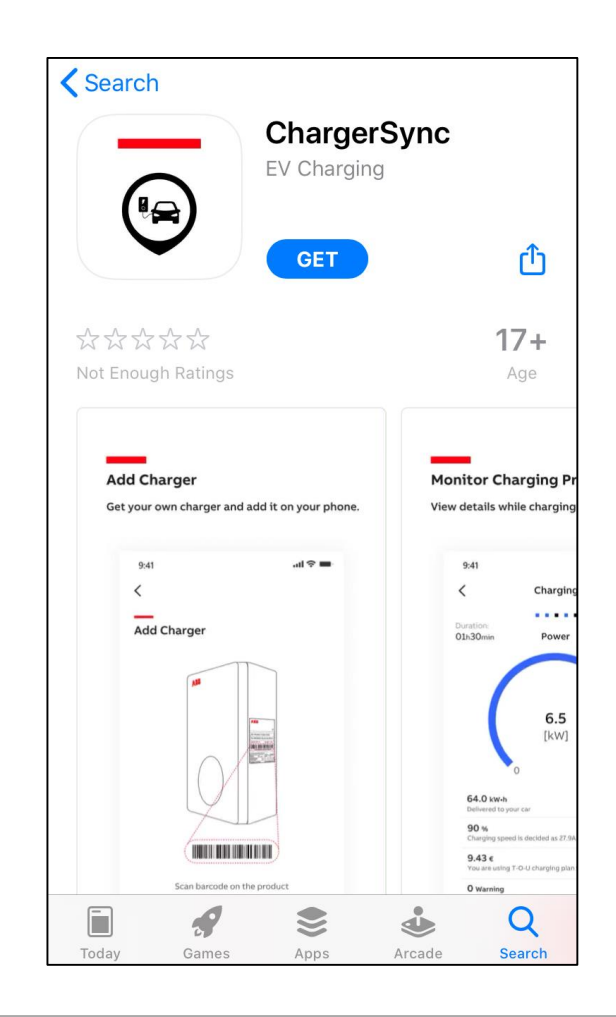

### Create an account + log in

Create your own free account *(For the EV driver)* 

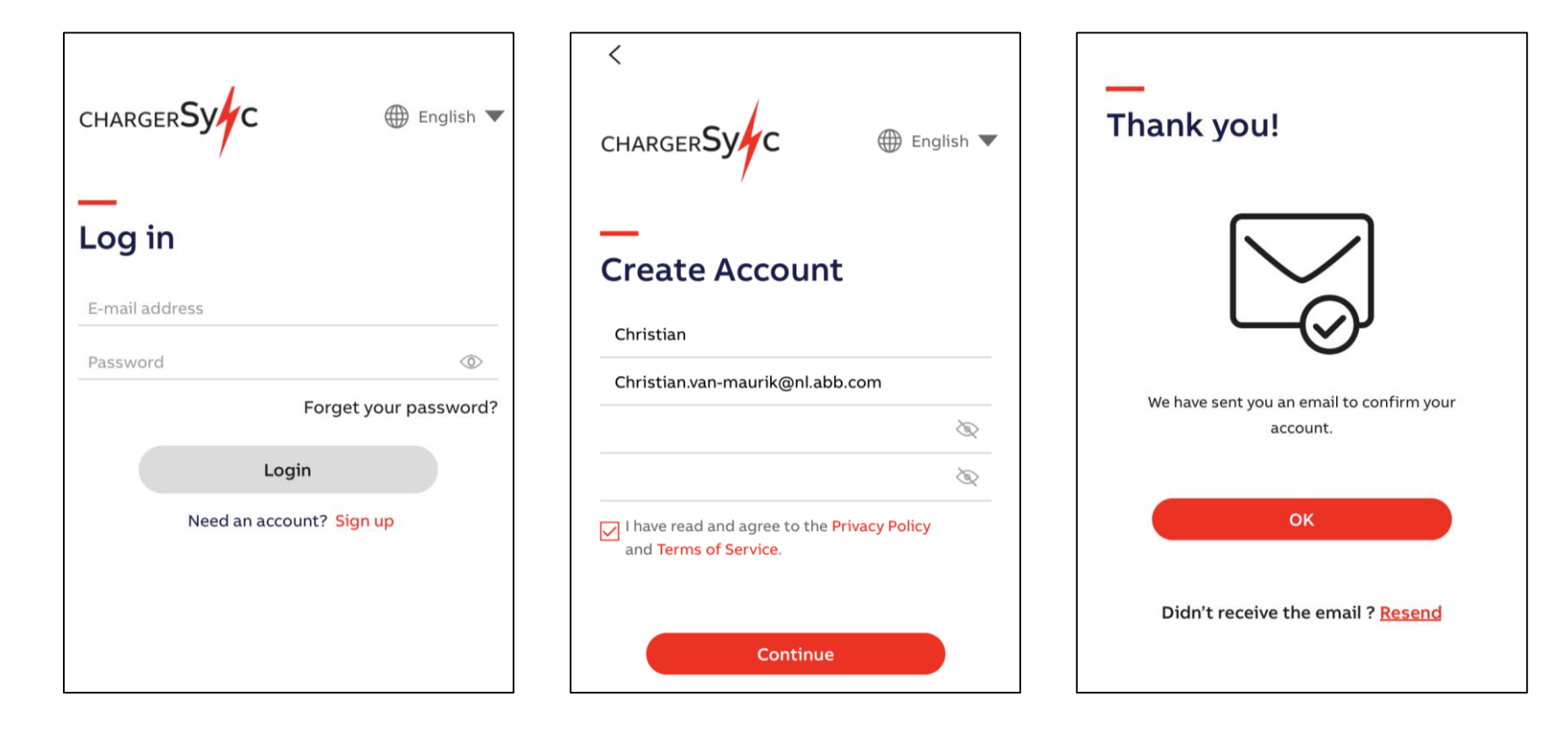

## Add Terra AC to your account

- 1. Install Terra AC
- 2. Select 'Add Charger' in home screen
- 3. Scan (top) barcode on the charger or manually input the charger serial number.
- 4. Enter the PIN code which can be found with the RFID card. This will establish the 'binding' between user account and charger. Note: !Do not lose the PIN code. In case of loss, there is a separate manual service team ticket procedure.

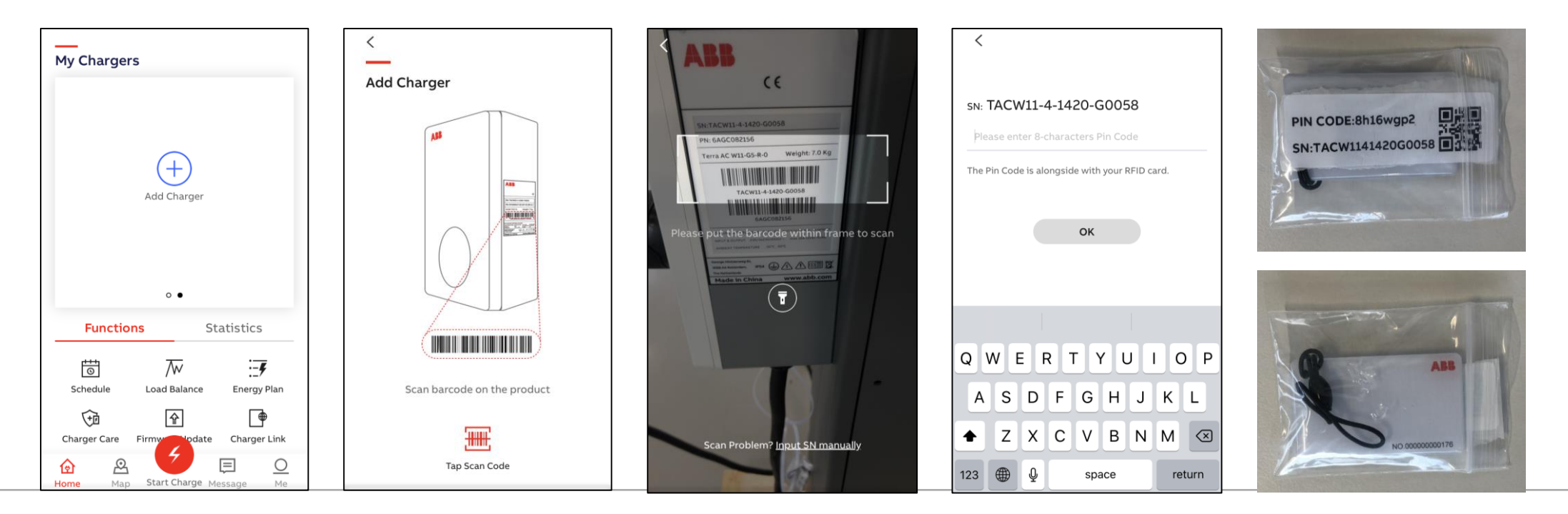

### Home screen – Firmware Update

٠

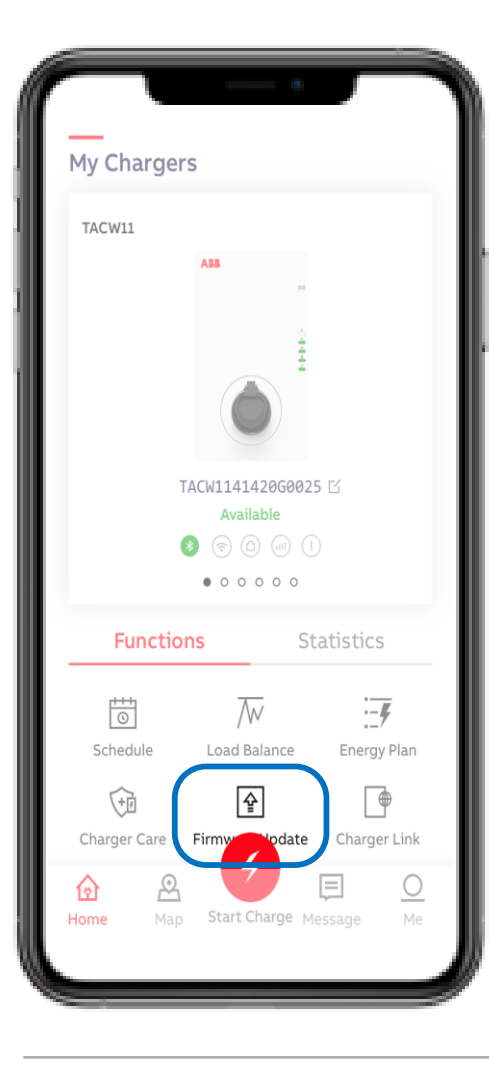

Update charger firmware to latest available version

- Update takes +/- 5 min
- Keep charger and phone powered during update
- Keep Bluetooth connection and phone network settings untouched
- !Do not upgrade during charging session

| <                   | <                                                                   |
|---------------------|---------------------------------------------------------------------|
| Firmware Update     | Firmware Update                                                     |
| Checking for Update | Current Version: <b>0.3.8</b><br>Detected new Version: <b>0.4.8</b> |
|                     | New version detected,<br>install now and start a better experience! |
|                     | Download and Install                                                |
|                     |                                                                     |
|                     |                                                                     |
|                     |                                                                     |
|                     |                                                                     |
|                     |                                                                     |

### Home screen – Static Load Balance

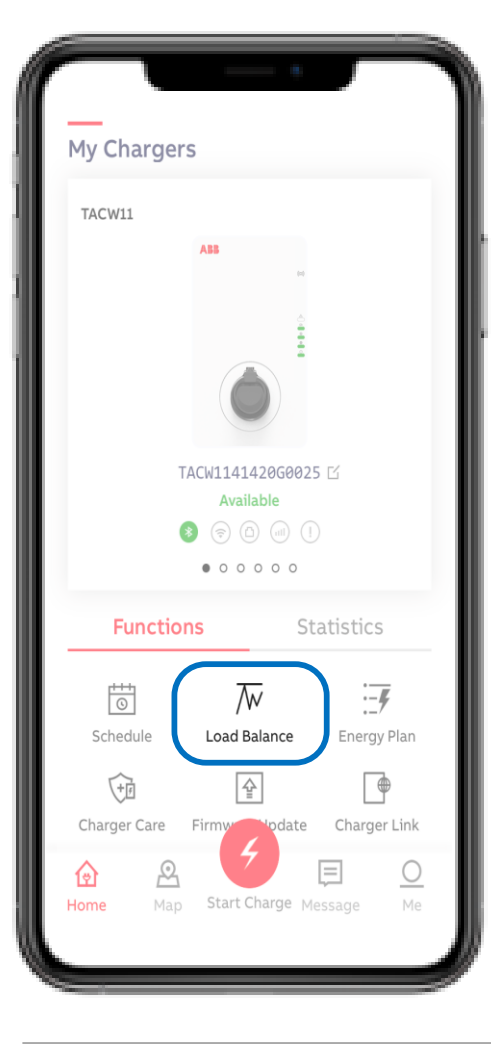

With Load Balance a user selected power limit can be set. The option 'Set manually' is ready preselected. The option 'Smart meter' will be released later.

- By sliding the blue dot in the bar preferred percentage can be set.
- Confirm by 'OK'

To limit energy costs in peak energy period.

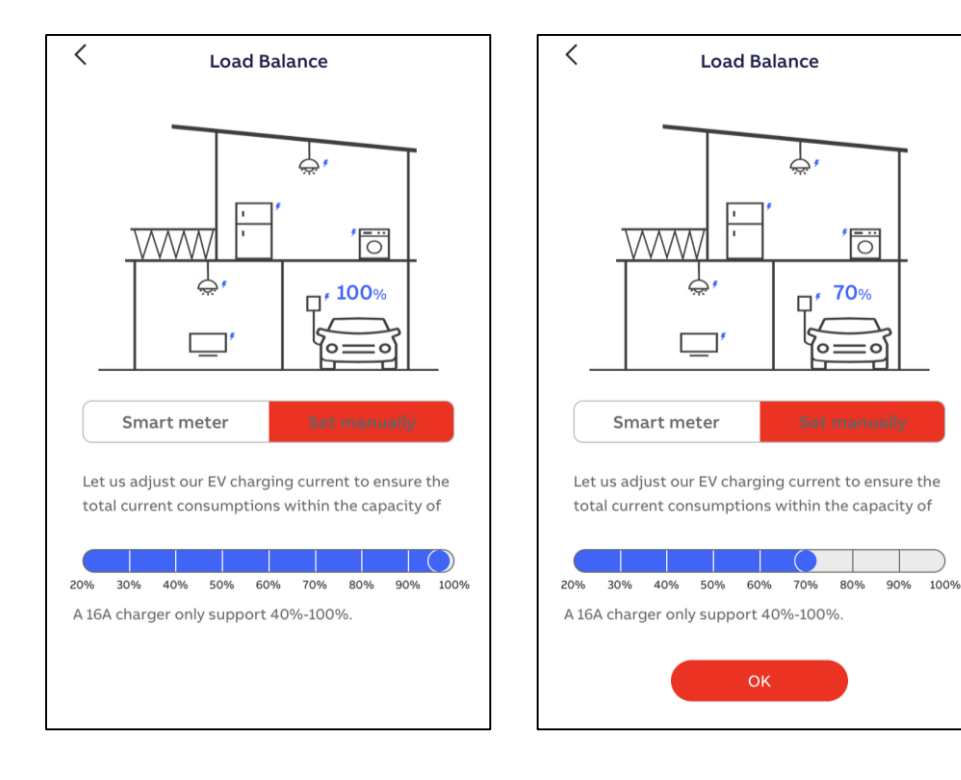

### Home screen – Energy Plan

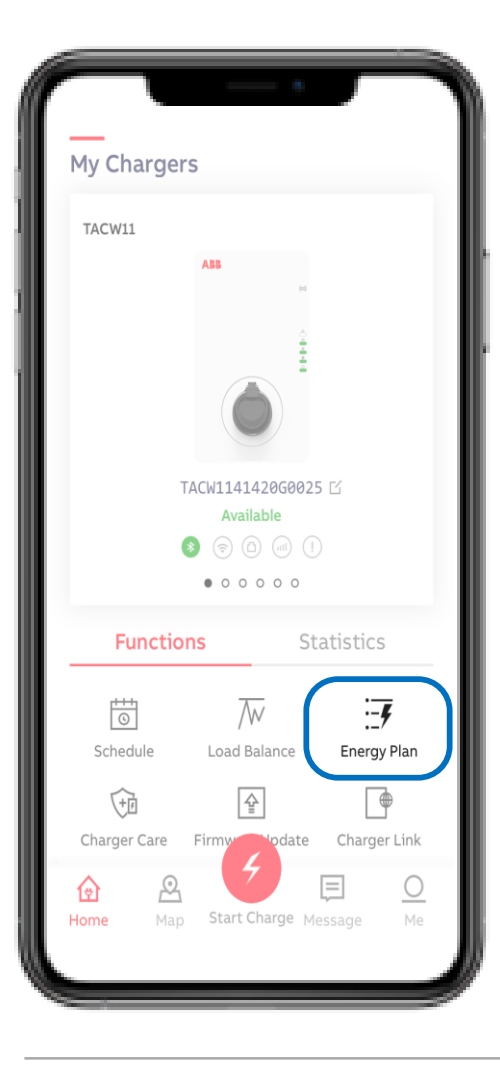

With Energy Plan price per kWh can be set and can be used for own energy monitoring.

Different currency and time of use prices will be released later.

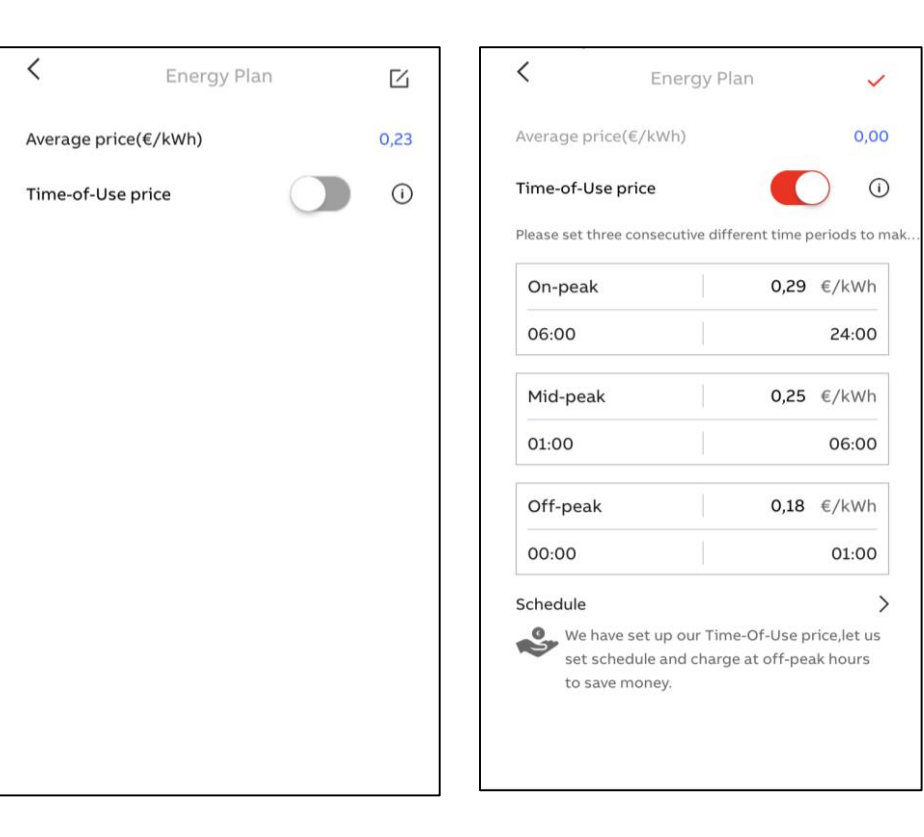

#### Home screen – Schedule

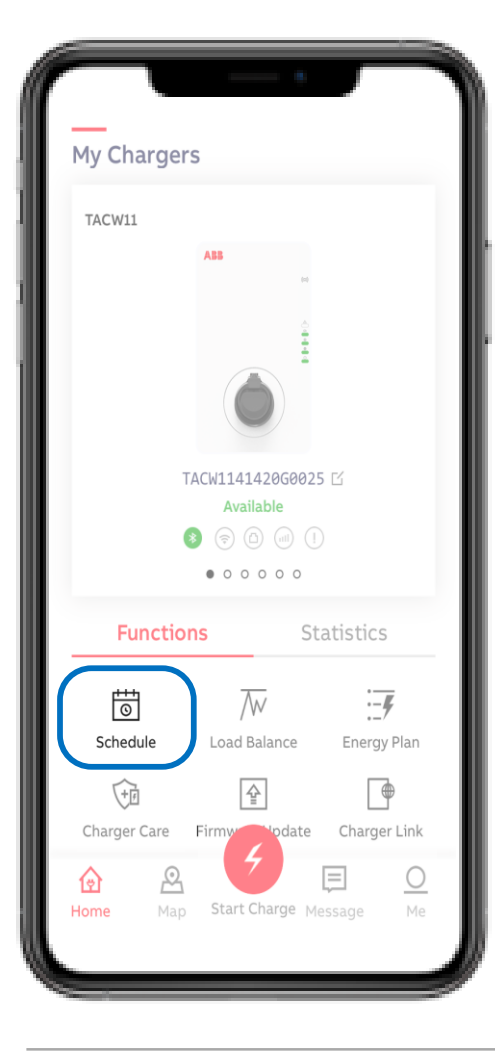

With Schedule specific charge time period(s) can be set to start delayed charge session. Free access mode as there is no authorization

needed when making use of Schedule.

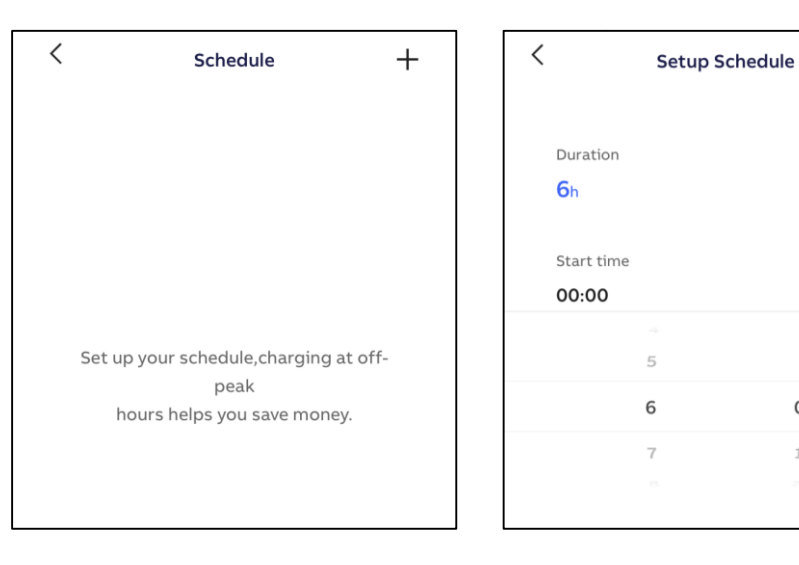

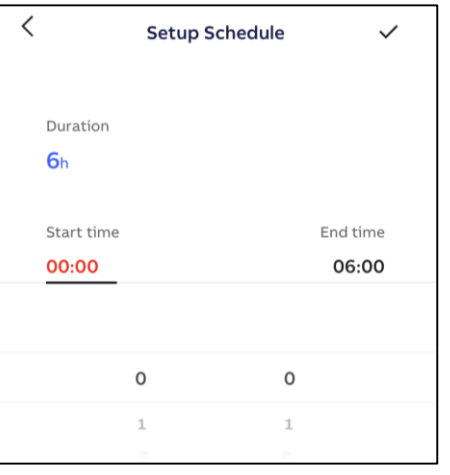

| <         | Schedule | +     |
|-----------|----------|-------|
| 00:00     | 6h       | 06:00 |
| Starts    | Duration | Ends  |
| Every day |          |       |
|           |          |       |
|           |          |       |
|           |          |       |
|           |          |       |
|           |          |       |
|           |          |       |
|           |          |       |
|           |          |       |

 $\checkmark$ 

End time

06:00

0

1

### Home screen – Charger Link

 $\widehat{\phantom{a}}$ 

1III

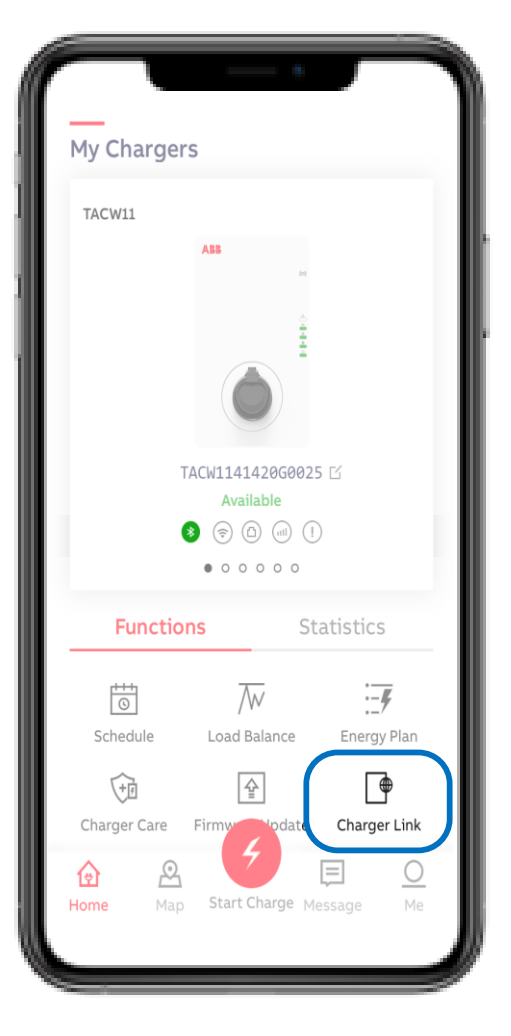

With Charger Link the connectivity option can be selected between charger and ABB server back-end. Available connectivity options depends on charger model.

Options are LAN, WIFI, 4G (is optional feature)

*Charger Link function in Charger Sync app currently not supported will be released later.* 

- LAN = plug & play (requires an ethernet cable)
- WIFI = settings can be configured via Terra Config App
- 4G = certain (nano) sim cards work automatically or can otherwise configured via Terra Config App

### Home screen – Charger Care

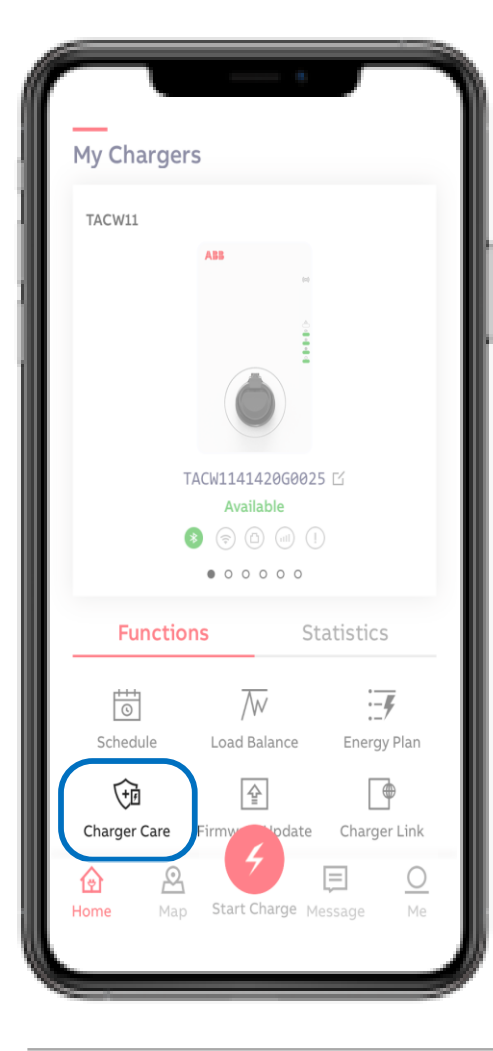

Basic Trouble Shooting guide for the EV driver can be in Charger Care. With Diagnosis the charger log file can be

found (to be released later).

| < Charger Care                                          | C Trouble Shooting                                                                                                    |
|---------------------------------------------------------|----------------------------------------------------------------------------------------------------|
| <ul> <li>Diagnosis</li> <li>Trouble Shooting</li> </ul> | <ol> <li>I find the current too high.</li> <li>The AC input voltage is too high or<br/>too low./There is a failure in the<br/>electrical connections.</li> <li>The EVSE is overheated.</li> <li>There seems to be residual current<br/>in the charging circuit.</li> <li>There is a relay contact failure.</li> <li>The error Missing earth shows.</li> <li>There is no internet connection.</li> <li>The EV is not charged.</li> <li>The EV is not charged.</li> <li>The car connection or authorization<br/>process fail.</li> </ol> |

 $\mathbf{\wedge}$ 

~

^

~

 $\sim$ 

 $\sim$ 

 $\mathbf{\wedge}$ ^

#### Home screen – Start – Charging

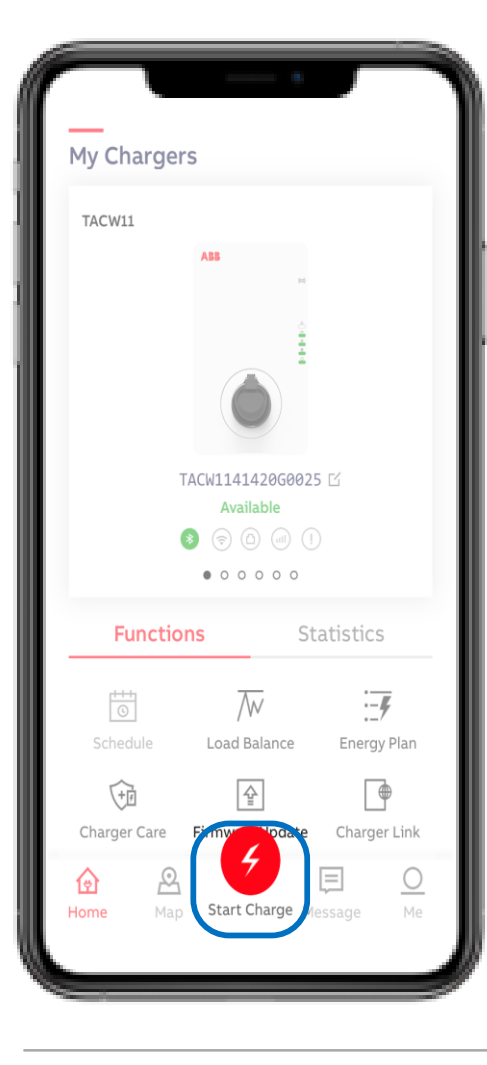

When connecting the charger to the EV the status message bar will change from 'Available' to 'Connected'.

Charge session can be start via red 'Start Charge' button . The charge session will start after quick check between charger and EV (seconds). Status message bar will change in 'Charging'.

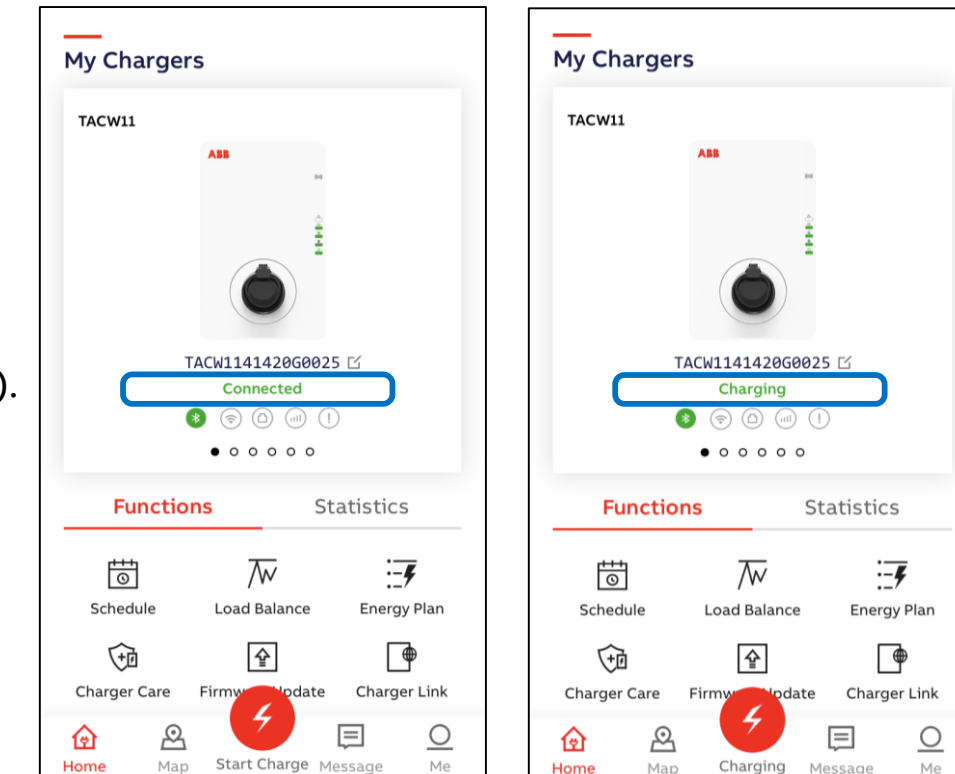

### Charging monitoring data

When charging the following monitoring data can be displayed per phase: Current, Power and Voltage.

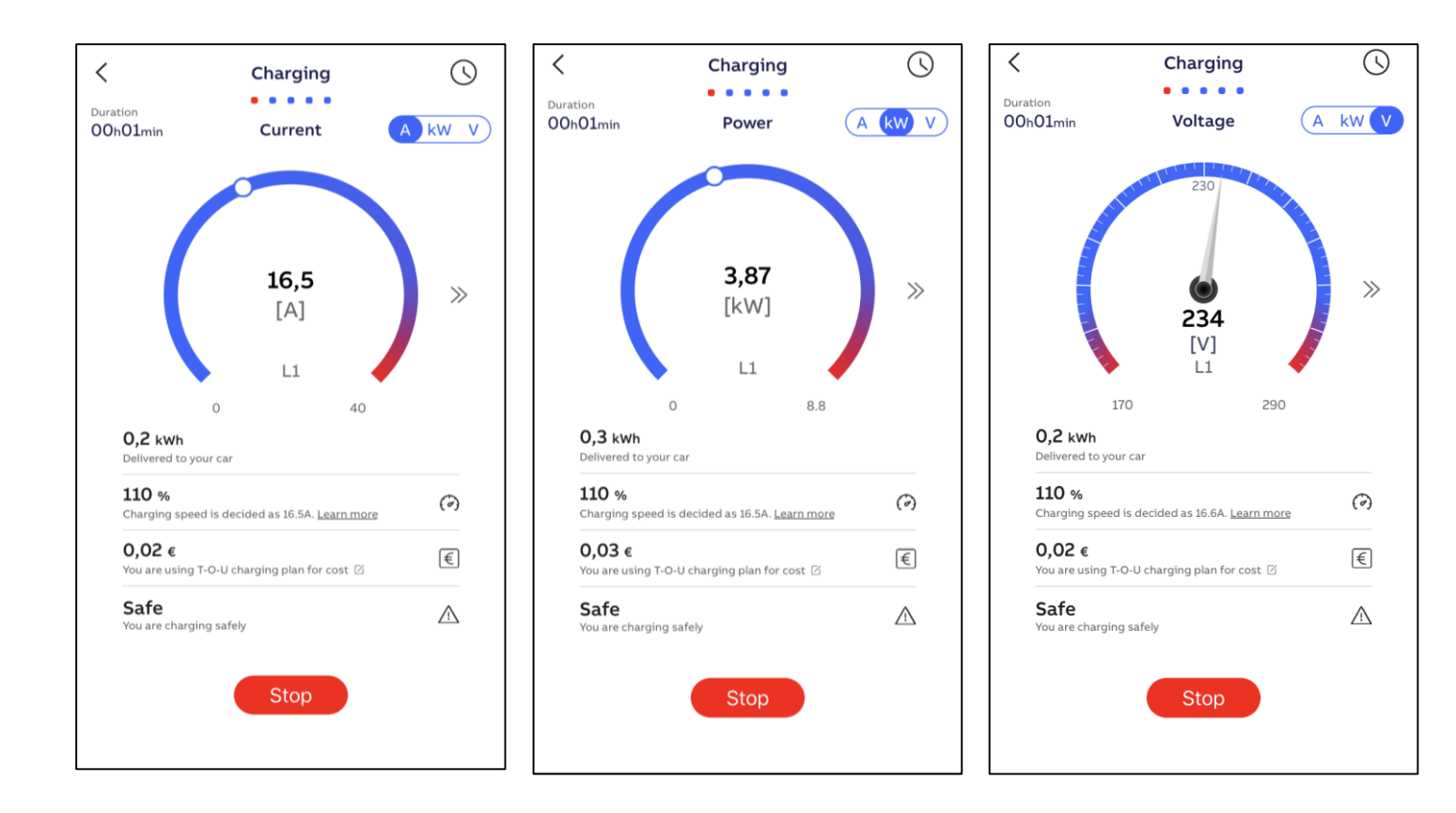

### **Charging Complete**

To Stop the charge session can be done via the red 'stop' button. Status bar will change in 'Charging complete'. Charge session details will be showed in 'Completed'. All Charge sessions can be found with 'Charging Activity'.

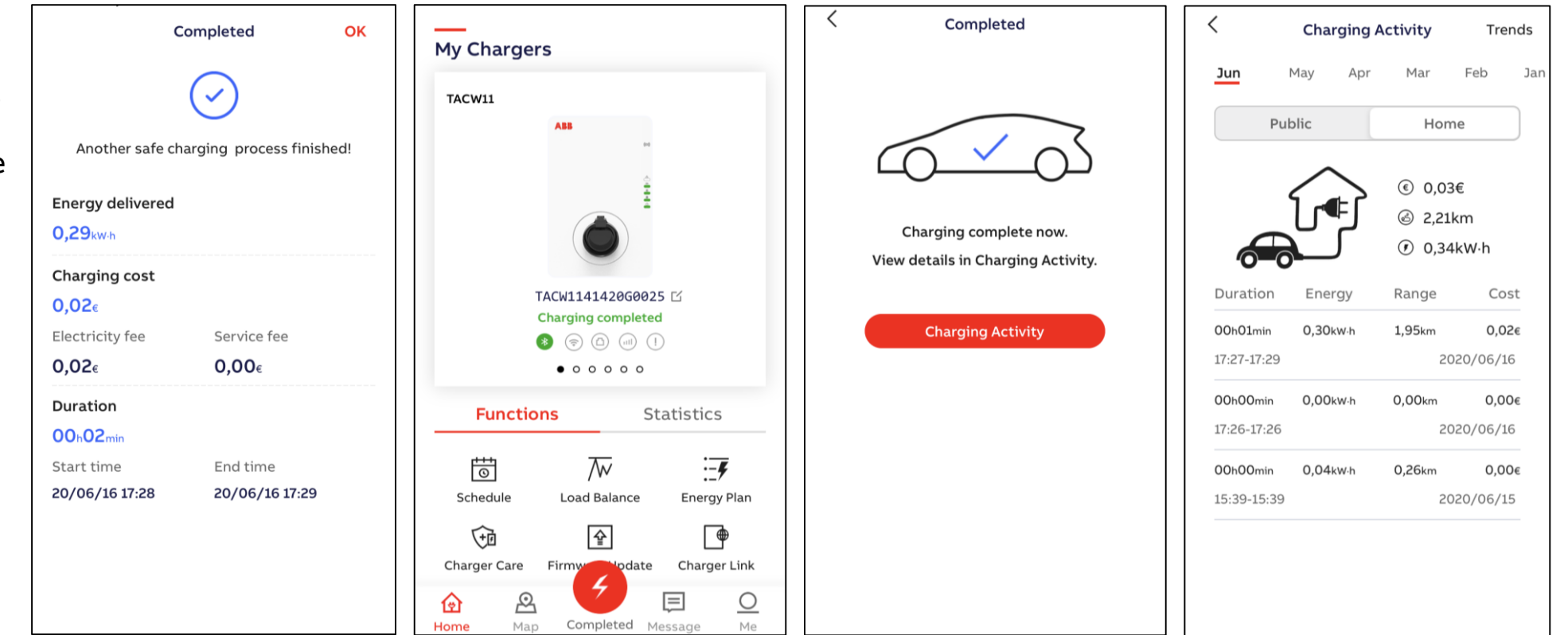

#### Home screen – Me – User Account

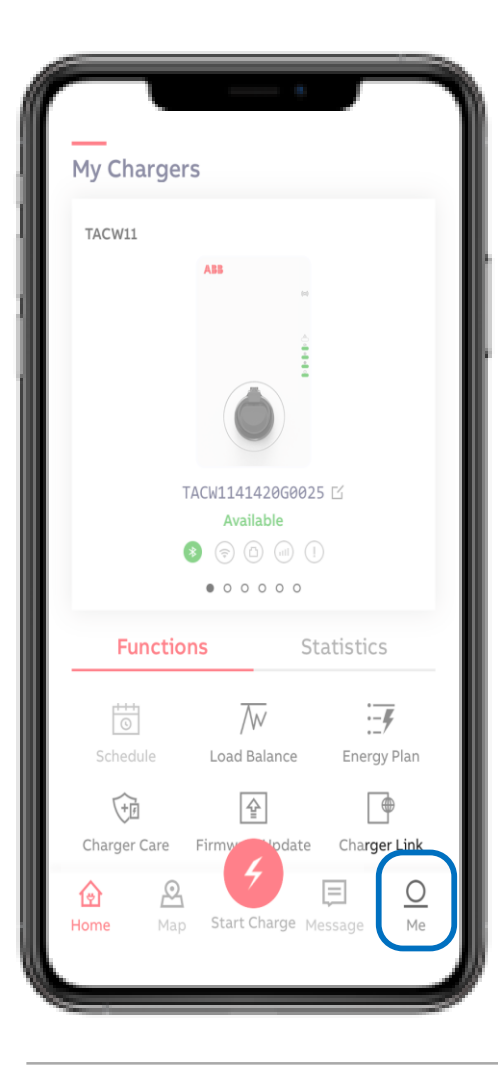

User account details can be found in 'Me'. As well the option to 'Log Out' from user account.

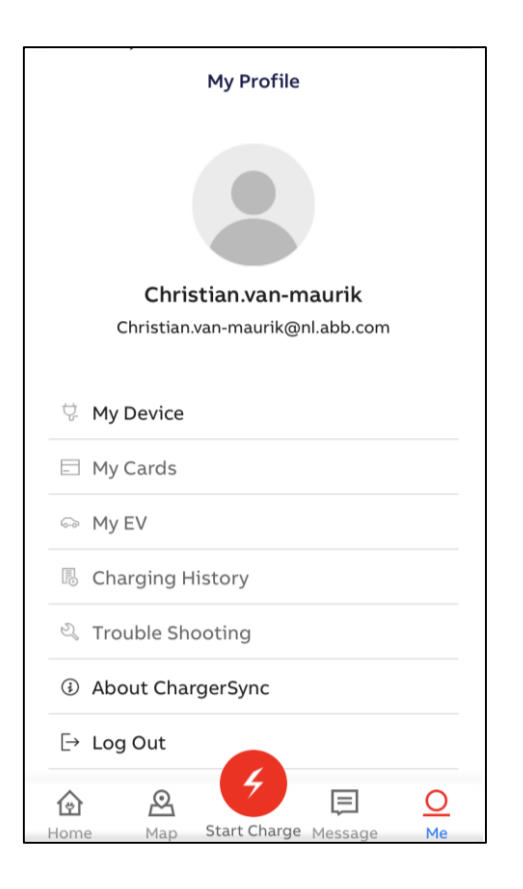

### Home screen - Me - Unbind the Charger

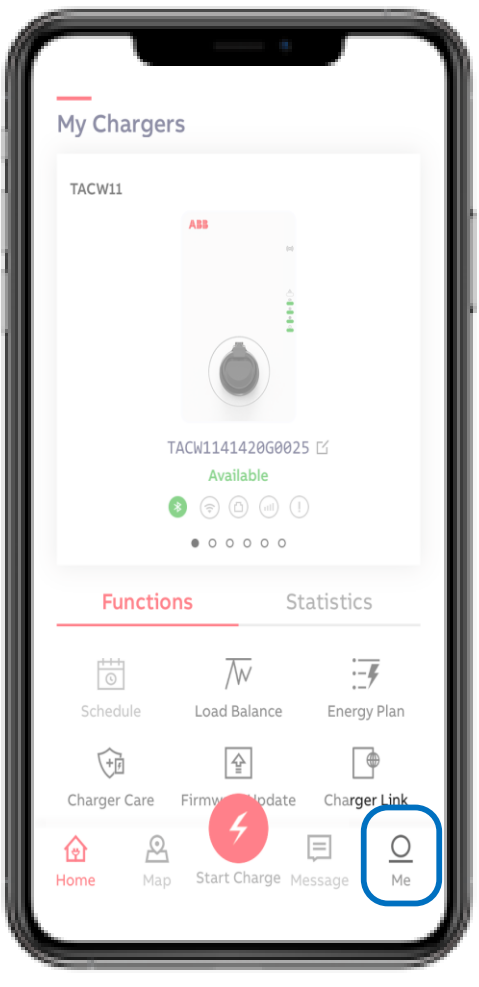

| In 'My devices' the list of owned device(s) to the user | <     |
|---------------------------------------------------------|-------|
| account can be found.                                   | Devid |
| (Authentication via PIN code)                           | T<br> |
|                                                         |       |
| To remove the device(s) from the user account can be    |       |
| done via 'unbind' option.                               |       |
| Slide the device from right to left and use the red     |       |
| delete bin to open the unbind option.                   |       |
| By 'Unbind' the charger will be removed from the user   |       |
| account.                                                |       |
| Note:                                                   |       |
| the owner of the PIN code is the owner of the Charger   |       |

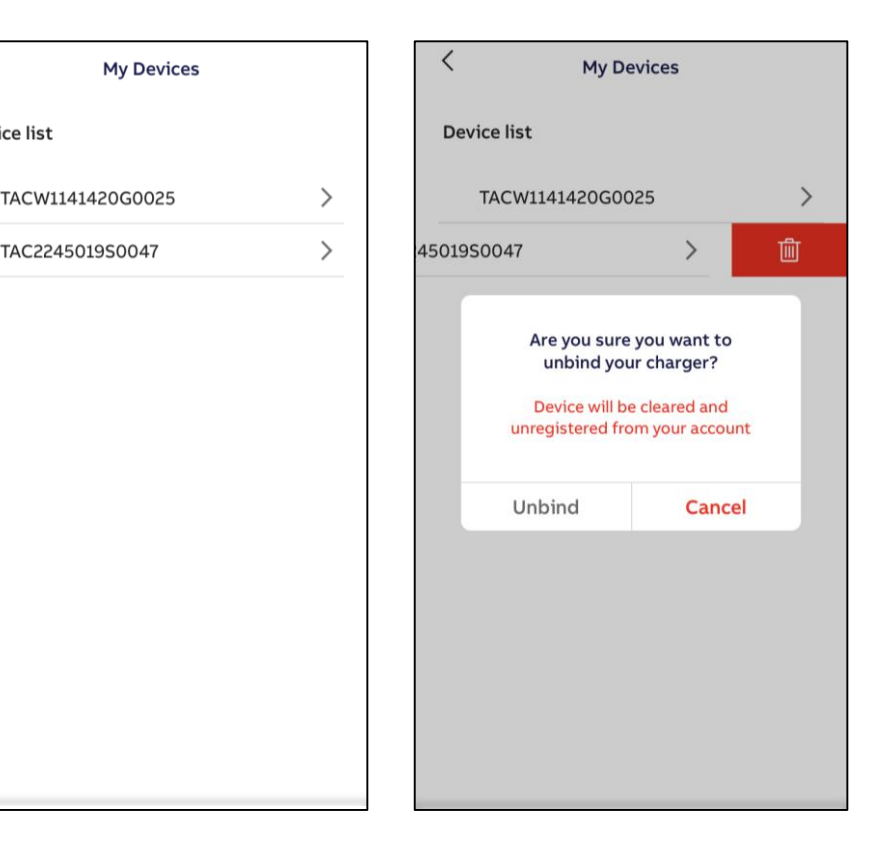

### Home screen – Me – Charger Sync App version

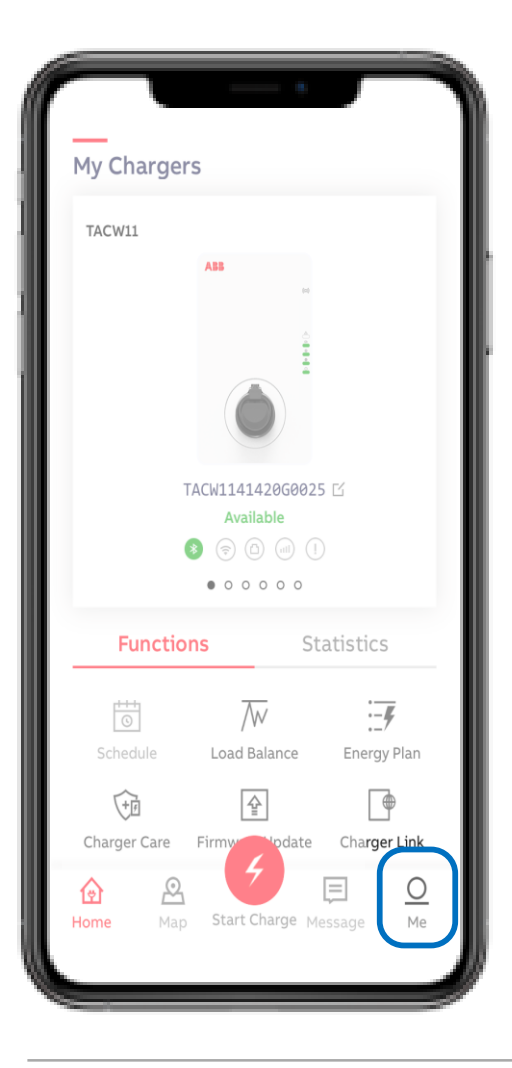

About ChargerSync In 'About ChargerSync' the App version number can be found.

CHARGERSYC

CS V 1.1.2

Portal

### ChargerSync Essentials Operational portal

Account owner can be the remote administrator of a site/installation/group of chargers. In order to do that the owner creates an account and adds chargers and users to that account.

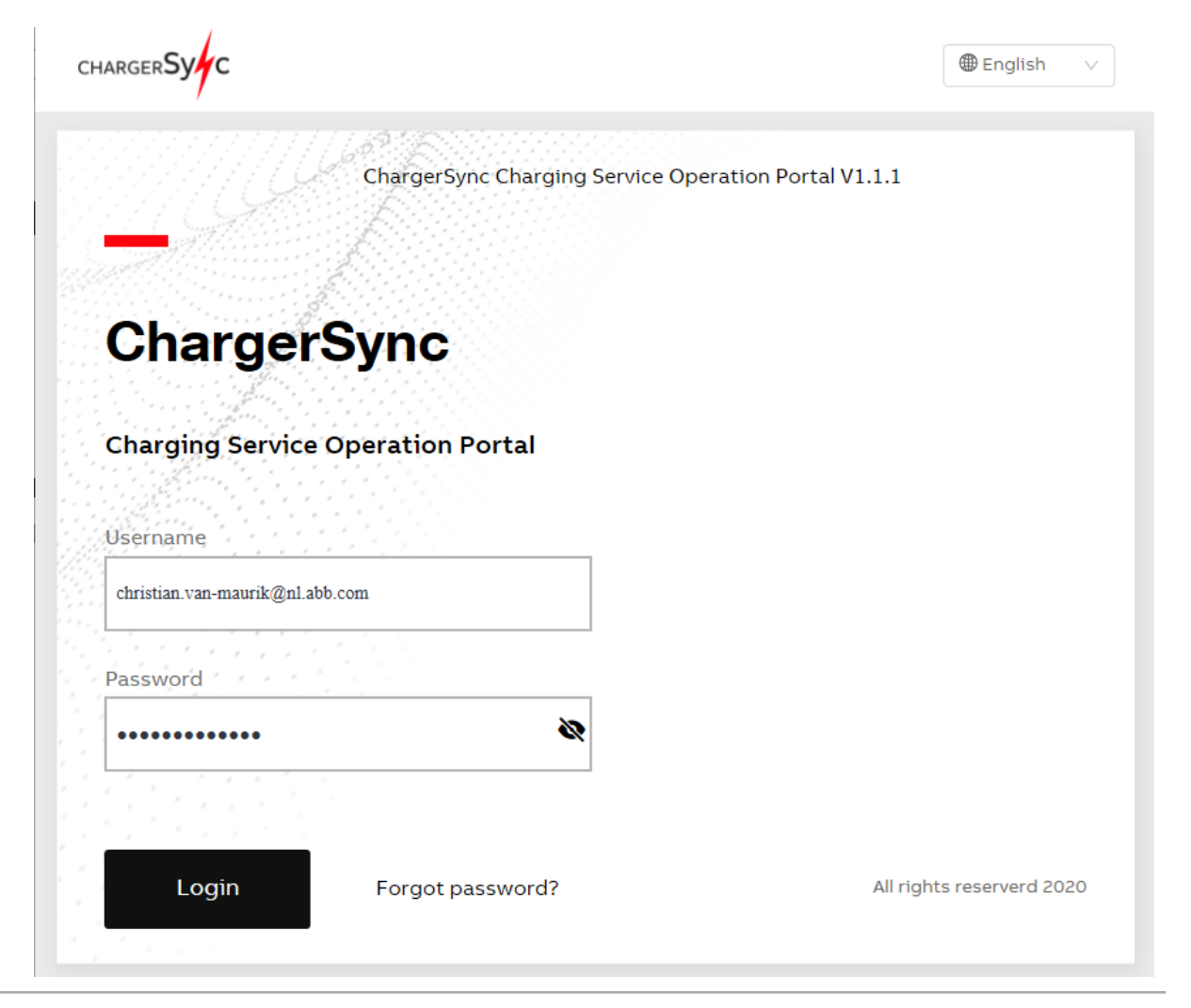

### ChargerSync Essentials Operational portal - Charging Site

Example of Charging Site:

- Charging Site 'test site Delft' with two chargers
- List of chargers can be filtered by

Connector

type/phase(s)/status/rated power

To Add new charger

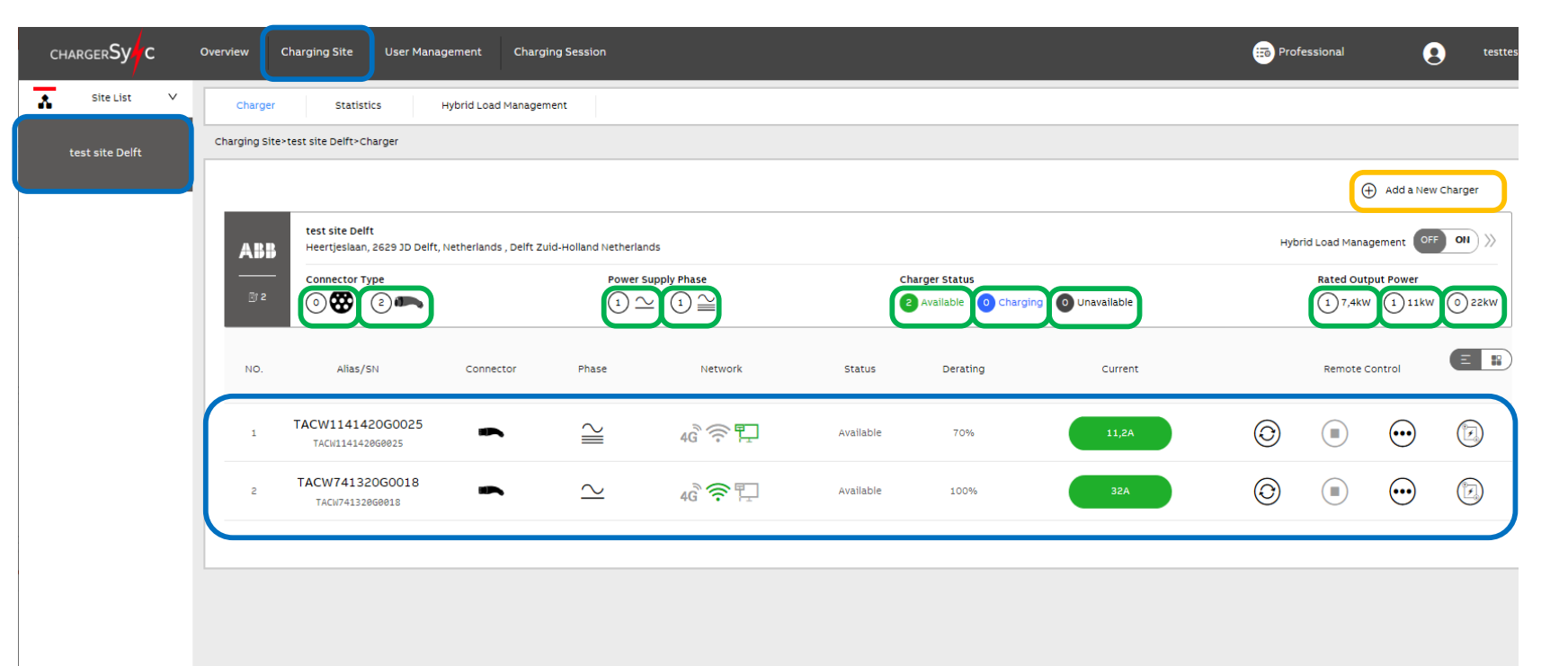

### ChargerSync Essentials Operational portal - Charging Site

.

Example of Charging Site:

Status connectivity option

Remote control

Restart/stop/status details/ static load management

Set Static load management percentage

Switch off/on or configure Hybrid load management

| iarger <b>Sy</b> C | Overview                                                                                     | Charging Site                      | Jser Management      | Charging Session                      |                               |                                                                                   |          |             | Professional                                                       | testtest          |  |  |
|--------------------|----------------------------------------------------------------------------------------------|------------------------------------|----------------------|---------------------------------------|-------------------------------|-----------------------------------------------------------------------------------|----------|-------------|--------------------------------------------------------------------|-------------------|--|--|
| Site List 🗸 🗸      | Charger                                                                                      | Statistics                         | Hybrid Load Manageme | ent                                   |                               |                                                                                   |          |             |                                                                    |                   |  |  |
| st site Delft      | Charging Site                                                                                | e>test site Delft>Charger          |                      |                                       |                               |                                                                                   |          |             |                                                                    |                   |  |  |
|                    |                                                                                              |                                    |                      |                                       |                               |                                                                                   |          |             | $\oplus$                                                           | Add a New Charger |  |  |
|                    | test site Delft<br>Heertjeslaan, 2629 JD Delft, Netherlands , Delft Zuid-Holland Netherlands |                                    |                      |                                       |                               |                                                                                   |          |             | Hybrid Load Management OFF OII >>>                                 |                   |  |  |
| load               | Connector Type                                                                               |                                    |                      | Power Supply Phase $1 \simeq 1 \cong$ |                               | Charger Status           Available         O         Charging         Unavailable |          |             | Rated Output Power       1     7,4kW     1     11kW     0     22kW |                   |  |  |
| ioau               | NO.                                                                                          | Alias/SN                           | Connector            | Phase                                 | Network                       | Status                                                                            | Derating | Current     | Remote Co                                                          | ntrol             |  |  |
|                    | 1                                                                                            | TACW1141420G0025                   | -                    | $\geq$                                | 4 <sup>€</sup> <sup>€</sup> ₽ | Available                                                                         | 70%      | 11,2A       | © •                                                                | ••• •             |  |  |
| tage               |                                                                                              |                                    |                      |                                       |                               |                                                                                   |          | Manua       | Load Balance                                                       | 11.2A             |  |  |
| ad                 |                                                                                              |                                    |                      |                                       |                               |                                                                                   |          | 20% 30% 40% | 50% 60% 70%                                                        | 80% 90% 100%      |  |  |
| au                 | 2                                                                                            | TACW741320G0018<br>TACW741320G0018 | -                    | $\geq$                                | 4G € ₽                        | Available                                                                         | 100%     | 32A         | 0                                                                  | ··· (2)           |  |  |

### ChargerSync Essentials Operational portal - Charger Details

- Charger status
- list of Charging sessions
- Energy & Cost overview
- Session Details
- Charger status during charge session

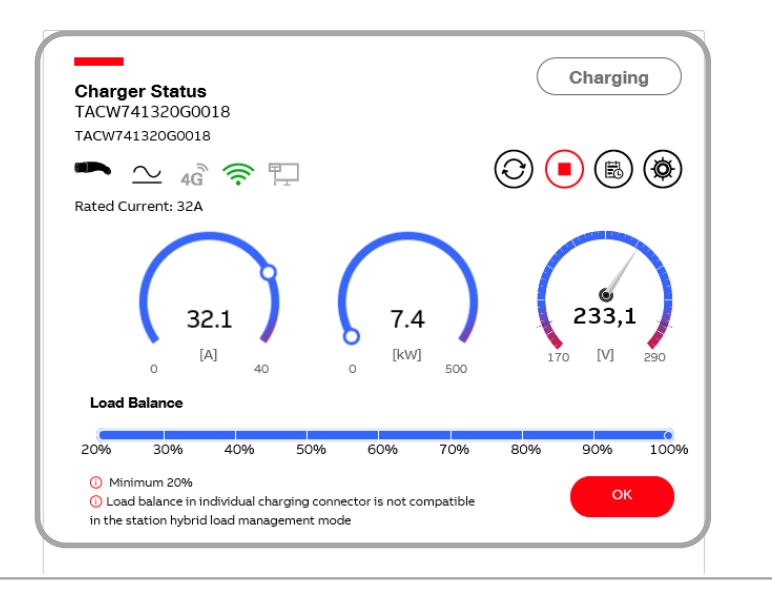

| CHARGER <b>Sy C</b> | Overview Charging Site User Management Charging Session |
|---------------------|---------------------------------------------------------|
| Site List           | Charger Statistics Hybrid Load Management               |
| Delft               | Charging Ster-Delftv-Charger information                |
|                     | Energy & Cost Overview                 0.12             |
|                     | last updated 21 mins ago                                |
|                     | 0 Pri. Sat. Sun. Mon. Tues. Wed. Thur.                  |

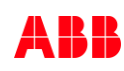

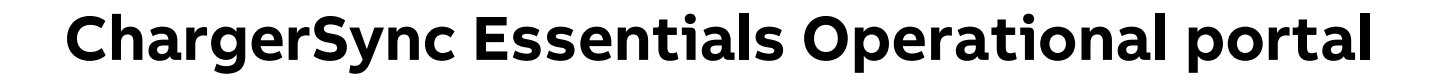

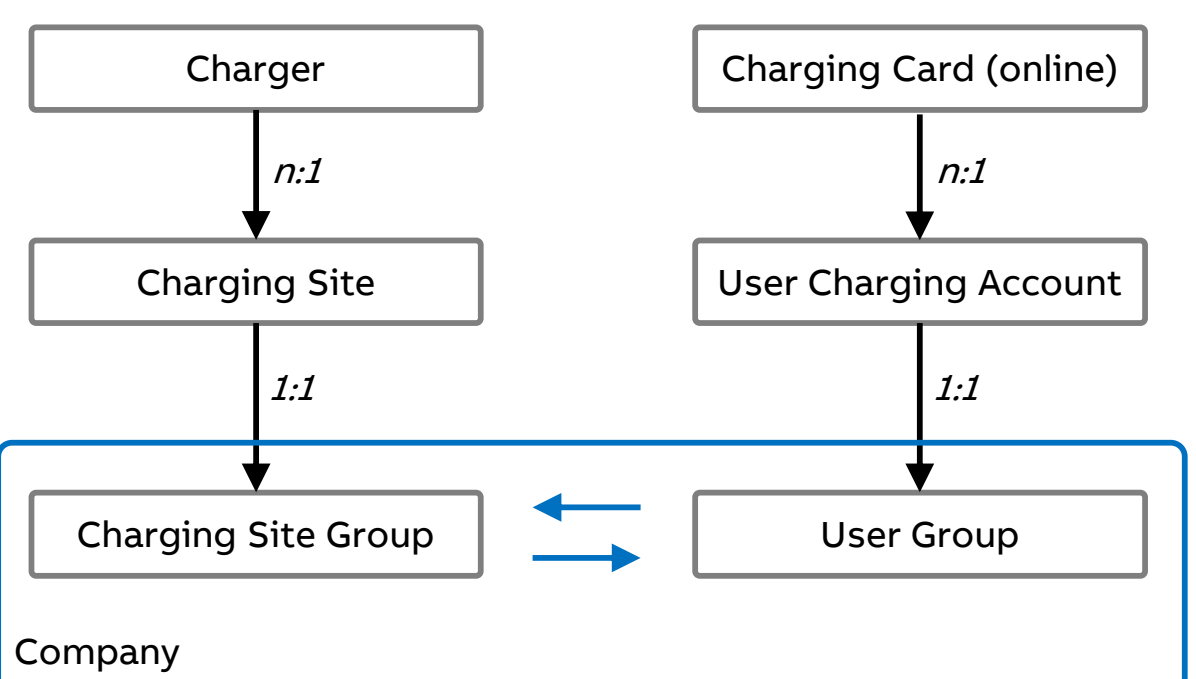

Relation between user group and site group

When creating the company by default it creates the Charging Site Group and User Group

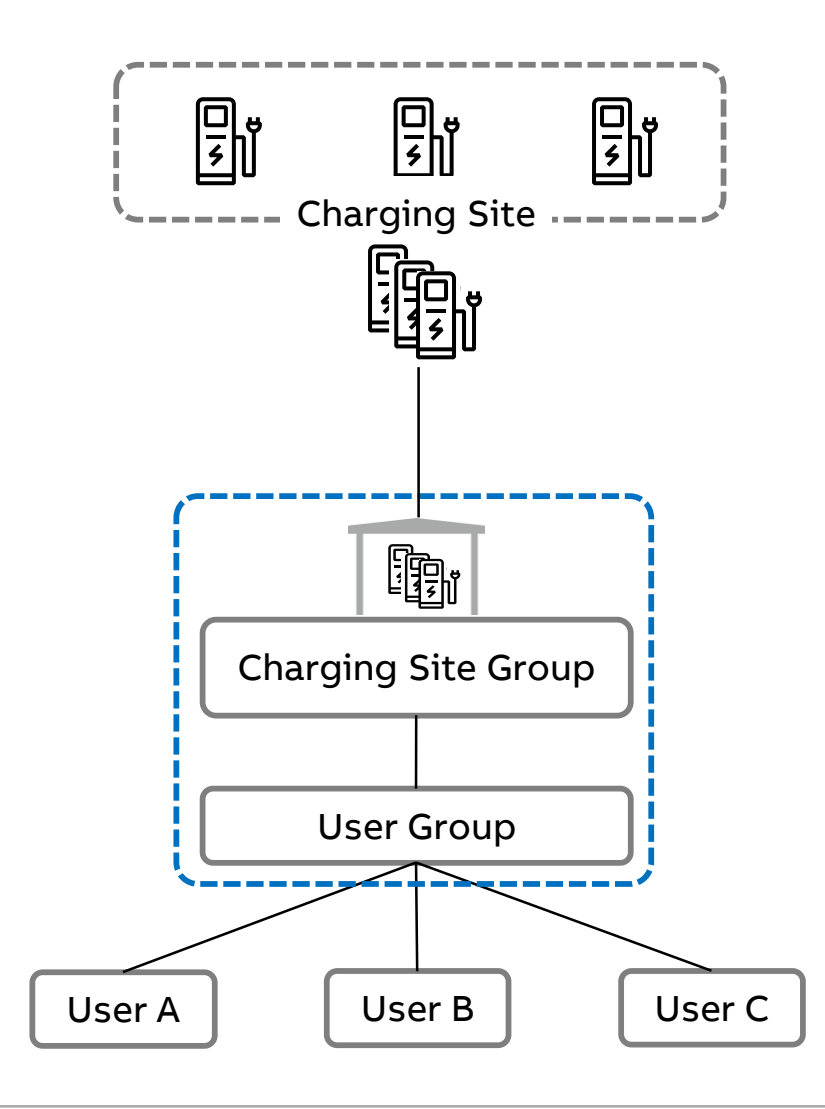

### ChargerSync Essentials Operational portal - User Management

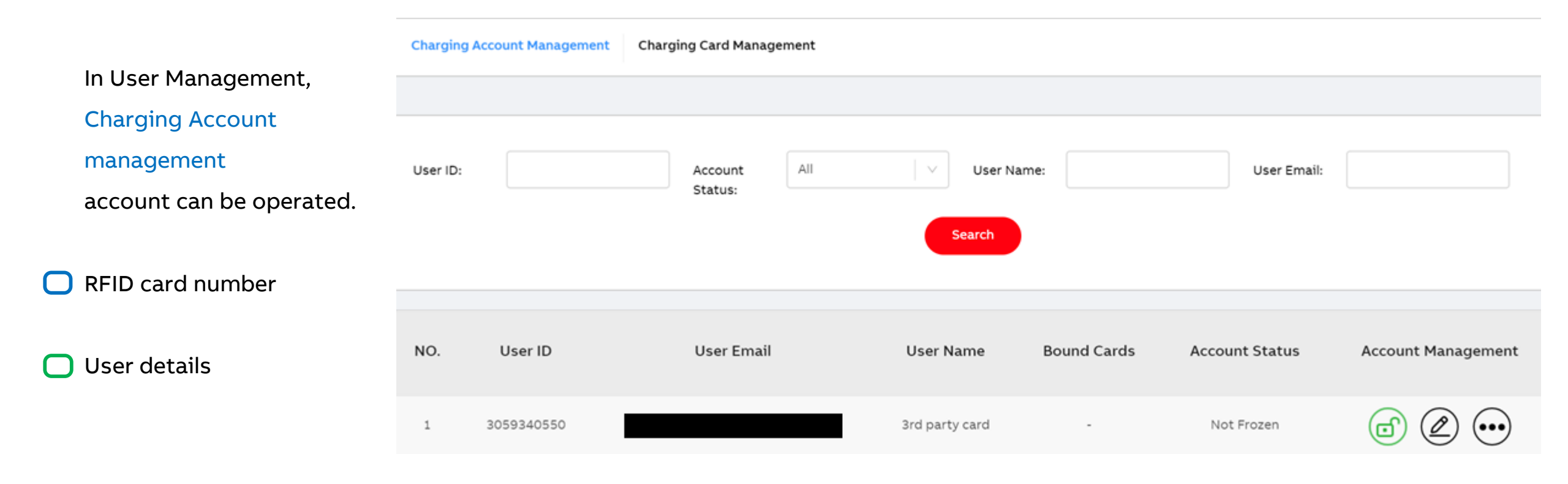

### ChargerSync Essentials Operational portal - User Management

In User Management, Charging card Account card balance can be operated.

#### User details

Balance

| chargerS      | Sy C Overvie         | w Charging Site User Ma         | anagement Charging | Session             |             |                  |                      |                    | Professional  | 8          |
|---------------|----------------------|---------------------------------|--------------------|---------------------|-------------|------------------|----------------------|--------------------|---------------|------------|
| Charging Acco | ount Management Char | ging Card Management            |                    |                     |             |                  |                      |                    |               |            |
| Created Time: | : Star               | t data ~ End data               | - Chari            | ng Card ID:         |             |                  | Card Account Status: |                    |               |            |
| User Name:    |                      |                                 | User               | Email:              |             |                  | Card Status:         | All                |               |            |
|               |                      |                                 |                    |                     |             |                  |                      |                    |               |            |
|               |                      |                                 |                    |                     | Search      |                  |                      |                    |               |            |
|               |                      |                                 |                    |                     |             |                  |                      |                    | 🕂 Add a New 0 | Charging C |
| NO.           | Charing Card ID      | User Email                      | User Name          | Card Account Status | Card Status | Created Time     | Account Balance      | Balance Management | Card Mana     | gement     |
| 1             | 3059340550           | christian.van-maurik@nl.abb.com | 3rd party card     | Not Frozen          | Activated   | 11/06/2020 16:59 | 19.88(€)             | Top Up Withdraw    |               | Activate   |

### ChargerSync Essentials Operational portal - Charging session

List of sessions

Details per session

Session charge curve

Professional 🛛 💽 admin CHARGER**Sy** Overview Charging Site User Management **Charging Session** 53 \_\_\_\_\_ 21h08min 146,22unit.energ 39,78(unit.mone  $\mathbb{R}$ ¢ Q Filter 🗸 Status All Station Group User, User Group or Session ID y) Total Charging Session Total Duration Total Cost Total Energy Delivered NO. Session ID Charger Alias/SN Start Time End Time Duration Energy Delivered Total Cost Session Status User Name Details C20061109000521501 TAC224501950047 11/06/2020 11:00 11/06/2020 11:03 00h02min26s 0.402kWh 0.12(€) Paid 3rd party card 1 > C2006081610000981 TAC2244919G0022 08/06/2020 18:09 08/06/2020 18:24 00h14min09s 4.873kWh 1.46(€) Paid Eirini 2  $\mathbf{v}$ 🕢 Paid Session Detail **Charging Curve** Session ID:C2006081610000981 🗖 A 🔳 V Charger Info 400 Power Supply Phase: 🗠 SN: TAC2244919G0022 Rated Output Power: 22kW Connector Type: Alias: Medium Latest Session: Charging Site: Delft Billing Info User ID: 20030602 08/06/2020 User Name: Eirini 08/06/2020 14min 18:09 18:24 (Start) (Stop) 4.87kWh ③ Fully charged or unplug 100 Electricity Charge:0,49€ Service Charge:0,97€ Total : 1,46€ Start Time 16:11 16:13 16:14 16:16 16:17 16:19 16:21 End Time

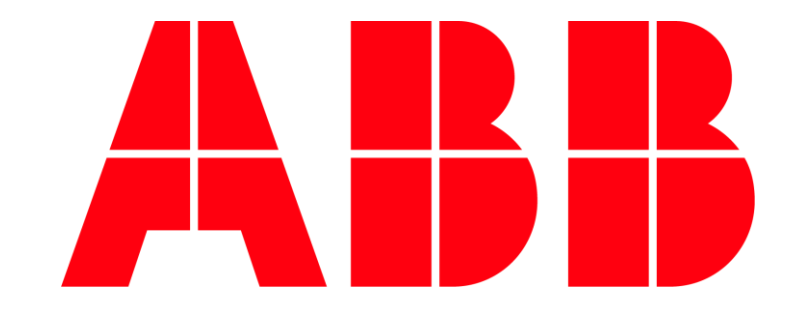